## POPRECON 2 User's Manual (POPulation <u>RECON</u>struction)

Developed by: James Lady and John R. Skalski Columbia Basin Research School of Aquatic & Fishery Sciences University of Washington 1325 Fourth Avenue, Suite 1820 Seattle, Washington 98101-2509

Prepared for: Midwest Furbearer Group Illinois DNR – Division of Wildlife One Natural Resources Way Springfield, Illinois 62702

October 2015

## Acknowledgments

This project was funded by the Illinois Department of Natural Resources, Department of Wildlife, Midwest Furbearer Group. We would also like to acknowledge Dr. Josh Millspaugh of the University of Missouri – Columbia for his support of this contract and Mike Clawson, Ph.D., at the University of Washington, for testing this software.

Page i

Page ii

#### **Table of Contents**

| Acknowledgmentsi                               |
|------------------------------------------------|
| Chapter 1: Introduction1                       |
| Chapter 2: User Interface Description          |
| Managing Tabbed Documents4                     |
| View Menu6                                     |
| Redisplaying a Hidden Window7                  |
| Rearranging the User Interface7                |
| Chapter 3: Model Setup9                        |
| Load Harvest Data9                             |
| Model Summary11                                |
| Configure Harvest and Survival Probabilities12 |
| Configure Aging/Reporting Data13               |
| Entering Auxiliary Data15                      |
| Auxiliary Harvest and Survival Data18          |
| Auxiliary Abundance Data22                     |
| Chapter 4: Estimation Results                  |
| Viewing Results                                |
| Viewing Plots24                                |
| Annual Abundance Plot24                        |
| Harvest and Survival Probabilities Plot        |
| Random Effects Plot                            |
| Write Estimates to File                        |
| Resetting the Estimates                        |
| Chapter 5: Numerical Example                   |
| Harvest and Effort Data Format                 |
| Auxiliary Data Formats                         |
| POPRECON Output                                |
| Chapter 6: References                          |
| Chapter 7: Literature Cited                    |
| Appendix A: Pooled vs. Non-Pooled Data         |
| Appendix B: Abundance Variance Calculation41   |
| Annual Abundance Variance Calculation43        |

Page iv

## Chapter 1: Introduction

POPRECON 2 (POPulation RECONstruction), http://www.cbr.washington.edu/analysis/apps/PopRecon

Program POPRECON 2 was developed to estimate population abundance based on full age-at-harvest data, supplemented with harvest effort and auxiliary estimates of survival, abundance, or harvest vulnerability. Maximum likelihood methods are used to estimate annual harvest probabilities which are, in turn, used to estimate age class and annual abundance, based on Horvitz-Thompson type estimators as described in Gast et al. (2013). Random effects can be added to the survival and/or harvest processes to account for annual stochasticity in the parameters. Data processing is based on AD Model Builder (Fournier et al. 2011), which uses both symbolic differentiation and numerical integration. Program POPRECON has combined ADMB with a user-friendly interface for ease and convenience of use. Similarly, the traditional output from ADMB has been restructured for the specific purposes of statistical population reconstruction. Program POPRECON can be installed without the installation of ADMB or a C++ compiler.

Future versions of the program will include the expanded ability to incorporate auxiliary study data, and advanced model selection capabilities. Further information on statistical population reconstruction can be found in the References section (Chapter 6). A numerical example using the current software can be found in Chapter 5.

# Chapter 2: User Interface Description

When Program POPRECON is started, a splash screen is displayed as shown in Figure 1. The splash screen will disappear after five seconds, or the user can dismiss it by clicking on it.

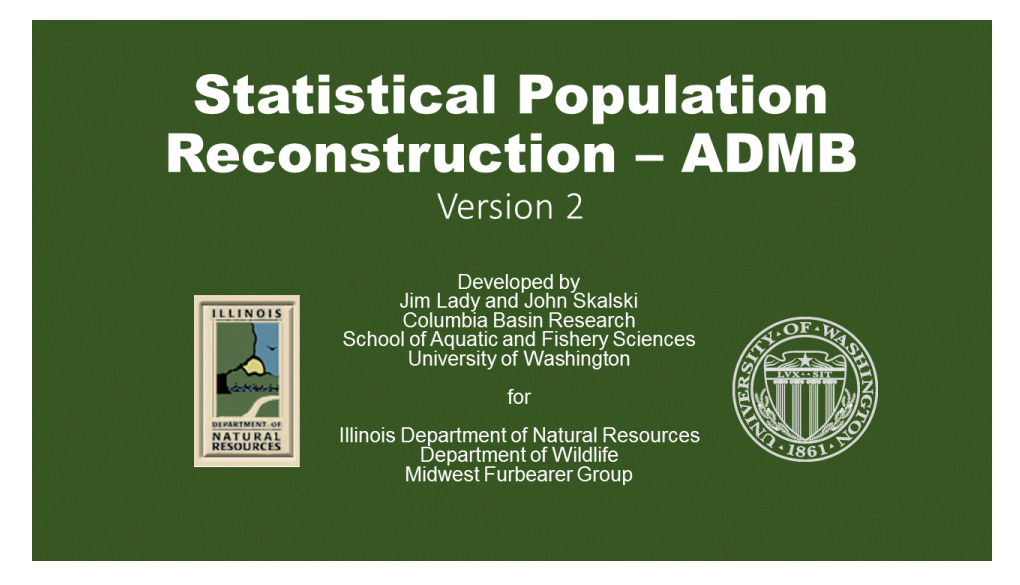

Figure 1. The splash screen for Program PopRecon

Figure 2 shows the POPRECON program dialog at startup. The areas of the POPRECON dialog are as follows:

• The **Navigation Panel** along the left side displays a hierarchical arrangement of actions. Actions currently available are highlighted in blue; unavailable commands are in gray. The user executes an available action by double-clicking on it. At startup the only available action is "Load Harvest Data."

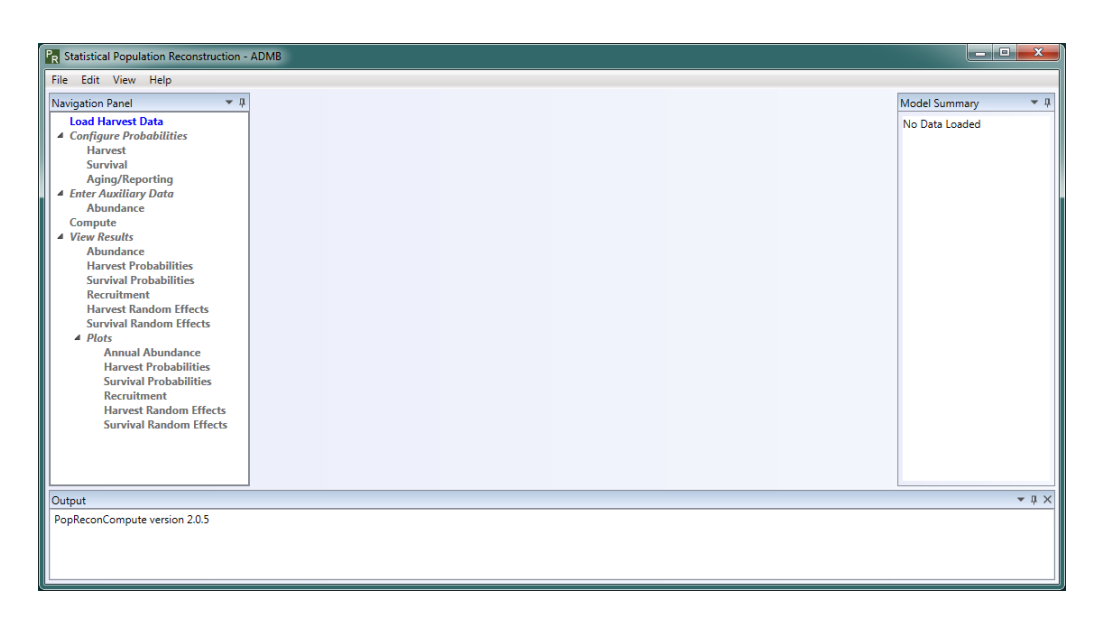

Figure 2. Program POPRECON Main Dialog at startup

- The **Model Summary** along the right side summarizes the current state of the model development.
- The **Output** at the bottom of the dialog displays all informational messages, along with output from AD Model Builder.
- The main part of the POPRECON Program dialog is the center section where all program data and output are displayed.

#### **Managing Tabbed Documents**

When data is displayed, a tabbed document is created and displayed in the main part of the POPRECON main dialog. Figure 3 shows an example with several active documents, with the one labeled "Harvest Data" currently being displayed. The user can display any active document by simply clicking on the appropriate tab across the top.

| Annua     | l Harvest P | lot 🦯  | Annual A | bundance | e Plot  | Harves  | t Data 🗡 | Auxiliary Harv | est Data 💦 A | bundance Estimates |
|-----------|-------------|--------|----------|----------|---------|---------|----------|----------------|--------------|--------------------|
|           | Age 0       | Age 🕌  | Age 2    | Age 3    | Age 4   | Age 5   | Effort   | Total Catch    | Catch/Effor  | 1 🖊                |
| Year 1    | 1299        | 905    | 594      | 417      | 241     | 170     | 1.0437   | 3626           | 3474.2417    |                    |
| Year 2    | 2210        | 1642   | 1027     | 713      | 469     | 292     | 1.8839   | 6353           | 3372.2865    |                    |
| Year 3    | 1636        | 1133   | 766      | 486      | 333     | 231     | 1.5876   | 4585           | 2888.0598    |                    |
| Year 4    | 1464        | 918    | 618      | 460      | 295     | 195     | 1.5115   | 3950           | 2613.2998    |                    |
| Year 5    | 1740        | 1215   | 821      | 511      | 360     | 239     | 2.1661   | 4886           | 2255.6346    |                    |
| Di        | splay a     | n acti | ve do    | cumer    | nt by c | licking | g on its | tab            |              |                    |
|           |             |        |          |          | Click   | on dr   | op-dov   | vn menu f      | or all activ | e documents        |
|           |             |        |          |          |         |         |          |                |              |                    |
|           |             |        |          |          |         |         |          |                |              |                    |
| (a        |             |        |          |          |         |         |          |                |              |                    |
| Copy to ( | lipboard    |        |          |          |         |         |          |                |              |                    |

Figure 3. Main part of PopRecon dialog with several active documents

In some cases, there may be a large enough number of active documents so that there is not enough room to display all the tabs with the document names across the top. In that case, as shown in Figure 3 above, the user can select the drop-down menu, displaying all active documents as shown in Figure 4, and select the desired document.

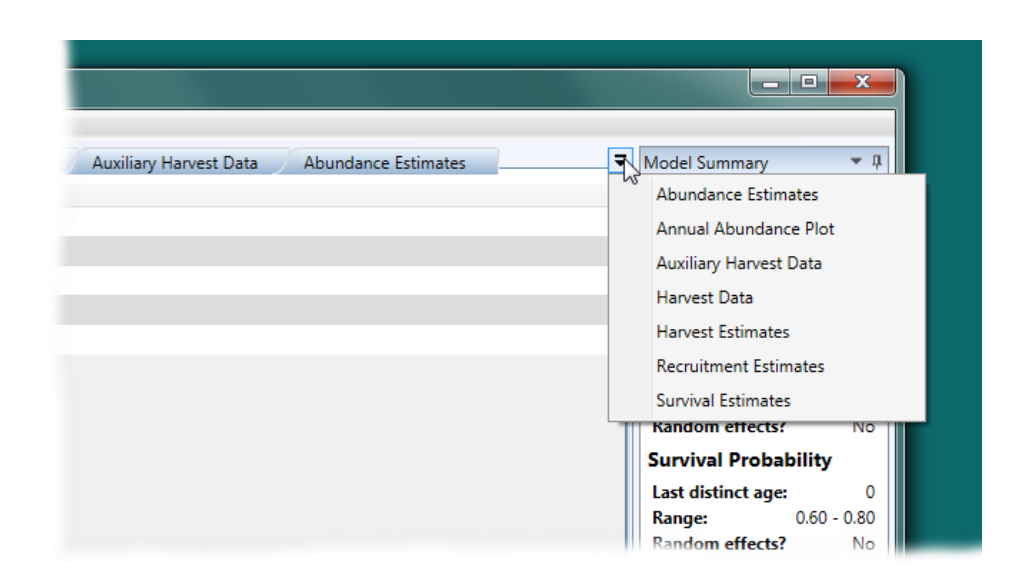

Figure 4. Drop-down menu showing all active documents

#### View Menu

The View Menu at the top of the POPRECON dialog maintains a list of all documents that have been created during the current session. An example is shown in Figure 5.

An active document can be hidden in two ways:

- 1. Click on the "X" on the currently displayed document tab to close it, as shown in Figure 3, or
- 2. From the View menu, select the name of the document and uncheck it by clicking on its name, as shown in Figure 5.

Note that when a window is hidden, the associated information is not removed from the program. It is simply no longer displayed.

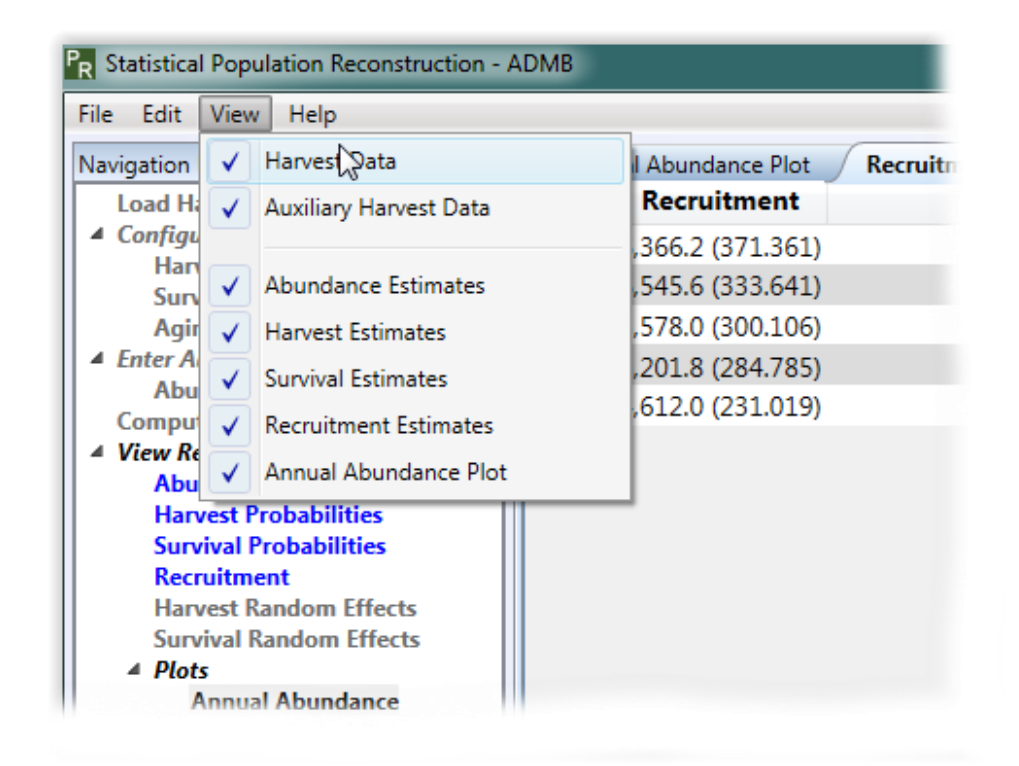

Figure 5. Closing an active window "Auxiliary Harvest Data" by unchecking it in the "View" menu

#### Redisplaying a Hidden Window

In order to display a window that was previously hidden, select its name in the View menu and check it by selecting its name.

#### **Rearranging the User Interface**

All parts of the user interface—the Navigation Panel, the Output Window, the Model Summary, and all active documents—can be moved to a different part of the dialog, or outside the POPRECON dialog itself, simply by dragging the title bar to the desired location.

# Chapter 3: Model Setup

#### Load Harvest Data

As mentioned in the previous chapter, the only action available at startup is "Load Harvest Data" at the top of the Navigation Panel. When the user double-clicks on "Load Harvest Data," he or she will be presented with a dialog, as shown in Figure 6, and must indicate whether or not the final age class is pooled. (A description of pooled vs. non-pooled data is given in the Appendix A). After pressing "Continue," the user will be asked to select the harvest data file.

| R Load Harvest Data      |                 |
|--------------------------|-----------------|
| - Last Age Class Pooled? |                 |
| Not Pooled               |                 |
| Pooled                   |                 |
|                          |                 |
|                          |                 |
|                          |                 |
|                          | Continue Cancel |

Figure 6. Dialog asking whether the last age class of the harvest data is pooled or not

The harvest data file is a comma-separated value (CSV) file. An example is shown in Figure 7.

|   | А    | В    | С    | D   | E   | F   | G        | Н |
|---|------|------|------|-----|-----|-----|----------|---|
| 1 | 1299 | 905  | 594  | 417 | 241 | 170 | 1.043681 |   |
| 2 | 2210 | 1642 | 1027 | 713 | 469 | 292 | 1.883885 |   |
| 3 | 1636 | 1133 | 766  | 486 | 333 | 231 | 1.587571 |   |
| 4 | 1464 | 918  | 618  | 460 | 295 | 195 | 1.511499 |   |
| 5 | 1740 | 1215 | 821  | 511 | 360 | 239 | 2.166131 |   |
| 6 |      |      |      |     |     |     |          |   |

Figure 7. An example of a harvest data file opened with Microsoft Excel (2013)

Each row represents one year of harvest data; the harvest data in Figure 7 has 5 years of data. Each column represents one age class, with column A representing age class 0, column B age class 1, and so on. The final column is the measure of the harvest effort for each year. One note on the harvest effort: The estimation seems to work best if the harvest effort is somewhere in the neighborhood of 1.0. This can be achieved by multiplying the harvest effort values by a constant.

Once the user has loaded the harvest data, a tabbed document appears showing the harvest data as shown in Figure 8. The Harvest Data tab shows the harvest data as well as the Total Catch (total number harvested in a year), and the Catch/Effort (Total Catch divided by Effort).

| R Statistical Population Reconstruction - ADM                                                                                                    | ИB                                             |                                      |                                                    |                                           |                                 |                                          |                                                 |                                                |                                                     |                                                                             |                                                                                                    |
|----------------------------------------------------------------------------------------------------|------------------------------------------------|--------------------------------------|----------------------------------------------------|-------------------------------------------|---------------------------------|------------------------------------------|-------------------------------------------------|------------------------------------------------|-----------------------------------------------------|-----------------------------------------------------------------------------|----------------------------------------------------------------------------------------------------|
| File Edit View Help                                                                                                    |                                                |                                      |                                                    |                                           |                                 |                                          |                                                 |                                                |                                                     |                                                                             |                                                                                                    |
| Navigation Panel 🔹 🔻                                                                                                    | Harvest                                        | Data ×                               |                                                    |                                           |                                 |                                          |                                                 |                                                |                                                     |                                                                             | Model Summary                                                                                                    |
| Load Harvest Data                                                                                                    |                                                | Age 0                                | Age 1                                              | Age 2                                     | Age 3                           | Age 4                                    | Age 5                                           | Effort                                         | Total Catch                                         | Catch/Effort                                                                | Harvest Data                                                                                                    |
| <ul> <li>Configure Probabilities         Harvest         Survival         Anjng/Reporting         Enter Auxiliary Data         Abundance         Compute         View Results         Abundarce         Harvest Probabilities         Recruitment         Harvest Probabilities         Survival Random Effects         Survival Random Effects         SurvivalRandom Effects         Sur</li></ul> | Year 1<br>Year 2<br>Year 3<br>Year 4<br>Year 5 | 1299<br>2210<br>1636<br>1464<br>1740 | <b>Age 1</b><br>905<br>1642<br>1133<br>918<br>1215 | Age 2<br>594<br>1027<br>766<br>618<br>821 | 417<br>713<br>486<br>486<br>511 | Age 4<br>241<br>469<br>333<br>295<br>360 | <b>Age 5</b><br>170<br>292<br>231<br>195<br>239 | 1.0437<br>1.8839<br>1.5876<br>1.5115<br>2.1661 | 101a1 (2466<br>3626<br>6353<br>4585<br>3950<br>4886 | Catcherror<br>3474,2417<br>3372,2865<br>2888,0598<br>2613,2998<br>2255,6346 | File: harvLcov<br>Years: 5<br>Age classes: 6<br>Pooled: No<br>Harvest Probability<br>Last distinct age:<br>Random effects?<br>Survival Probability<br>Last distinct age:<br>Random effects?<br>Random effects?<br>Aging/Reporting<br>Assume 100%<br>Auxiliary Data<br>-None-<br>Model |
|                                                                                                    |                                                |                                      |                                                    |                                           |                                 |                                          |                                                 |                                                |                                                     |                                                                             |                                                                                                    |
| PonReconCompute version 2.0.5                                                                                                    |                                                |                                      |                                                    |                                           |                                 |                                          |                                                 |                                                |                                                     |                                                                             | * 4                                                                                                    |
| Data loaded                                                                                                    |                                                |                                      |                                                    |                                           |                                 |                                          |                                                 |                                                |                                                     |                                                                             |                                                                                                    |

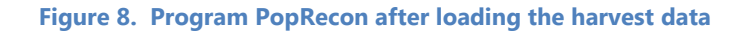

#### **Model Summary**

Figure 9 shows the Model Summary panel from Figure 8 after loading the harvest data. Note that three headers are in red (circled in Figure 9): Harvest Probability, Survival Probability, and Auxiliary Data. The red highlights what components yet need to be configured in order to compute the parameter estimates. The Compute action on the Navigation Panel will not be enabled until all components are configured and there is no red on the Model Summary panel.

Note that the user must enter at least one source of auxiliary data in order for the parameters to be estimable.

| Model Summa   | ary 👻 I   |  |  |  |  |  |  |  |
|---------------|-----------|--|--|--|--|--|--|--|
| Harvest Data  |           |  |  |  |  |  |  |  |
| File:         | harv1.csv |  |  |  |  |  |  |  |
| Years:        | 5         |  |  |  |  |  |  |  |
| Age classes:  | 6         |  |  |  |  |  |  |  |
| Pooled:       | No        |  |  |  |  |  |  |  |
| Harvest Pr    | obability |  |  |  |  |  |  |  |
| Last distinct | age:      |  |  |  |  |  |  |  |
| Range:        |           |  |  |  |  |  |  |  |
| Random eff    | ects?     |  |  |  |  |  |  |  |
| Survival Pr   | obability |  |  |  |  |  |  |  |
| Last distinct | age:      |  |  |  |  |  |  |  |
| Range:        |           |  |  |  |  |  |  |  |
| Random eff    | ects?     |  |  |  |  |  |  |  |
| Aging/Rep     | orting    |  |  |  |  |  |  |  |
| Assume 1009   | %         |  |  |  |  |  |  |  |
| Auxiliary D   | ata       |  |  |  |  |  |  |  |
| -None-        |           |  |  |  |  |  |  |  |
| Model         |           |  |  |  |  |  |  |  |
|               |           |  |  |  |  |  |  |  |

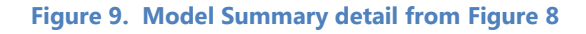

#### **Configure Harvest and Survival Probabilities**

To configure the harvest or survival probabilities, double-click on "Harvest" or "Survival" under "Configure Probabilities" in the Navigation Panel. This will bring up the appropriate configuration dialog. Figure 10 shows the "Configure Harvest Probability" dialog. The Configure Survival Probability dialog has the same layout. The user is then required to enter the following before parameter estimation is allowed:

| P <sub>R</sub> Config  | R Configure Harvest Probability |             |  |  |  |  |  |  |  |  |  |
|------------------------|---------------------------------|-------------|--|--|--|--|--|--|--|--|--|
| Last Distinct Age: 0 🗘 |                                 |             |  |  |  |  |  |  |  |  |  |
| Range                  |                                 |             |  |  |  |  |  |  |  |  |  |
| Min:                   | Max:                            |             |  |  |  |  |  |  |  |  |  |
| Enable Random Effects  |                                 |             |  |  |  |  |  |  |  |  |  |
| Auxiliar               | y Data                          | Done Cancel |  |  |  |  |  |  |  |  |  |

Figure 10. Configure Harvest Probability dialog

• The last distinct age class. All age classes up to the last distinct age class will be modeled with unique harvest/survival coefficients; all age classes greater than the last distinct age class will be modeled with the same coefficient. For example, if the user leaves it at its default value of 0 (zero), then all age classes will be modeled with the same harvest/survival coefficient; if set to 1, age class 0 will be modeled with one coefficient, and all older age classes will be modeled with another coefficient. Note that for harvest probabilities, the resulting harvest probability estimates are a function of both the estimated harvest coefficient and the harvest effort; thus, harvest probabilities for a given age class may differ across years due to different harvest efforts.

• A minimum and maximum value. The numerical optimizer used to estimate the parameters needs starting values as input. Program POPRECON will use the mean of the range specified by the user as the starting value. If random effects are enabled, the range will be used as a best guess as to a 95% confidence interval.

In addition to these required entries, the user may also (1) enable random effects by checking the checkbox labeled "Enable Random Effects," or (2) Enter auxiliary harvest or survival data by clicking on the "Auxiliary Data..." button. The entry of auxiliary data is discussed later in this chapter.

#### **Configure Aging/Reporting Data**

In some cases, not all harvested animals are aged or reported. Animals that are not aged or reported are not included in the age-at-harvest matrix. However, accounting for their harvest is important. Therefore, an aging/reporting parameter can be included, assuming the animals that are aged/reported are a random sample from the total harvest.

To enter aging/reporting data, double-click on "Aging/Reporting" under "Configuration" on the Navigation Panel. This will bring up the Configure Aging/Reporting Probability Dialog as shown in Figure 11.

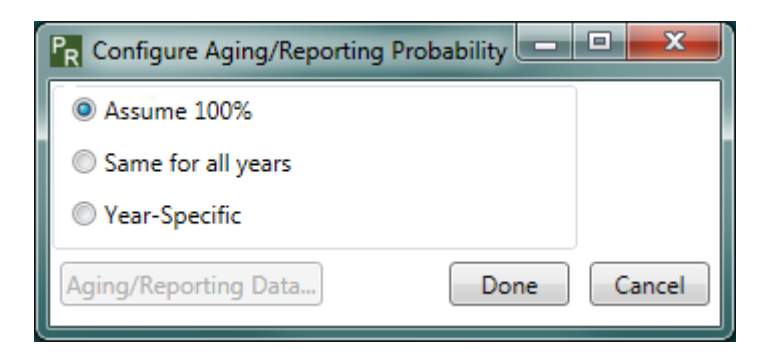

Figure 11. Aging/Reporting Dialog

The user selects one of three options:

- 1. **Assume 100%**. This is the default. No other action is needed if this is selected.
- 2. **Same for all years**. This is selected if the aging/reporting data is for all years of the study.
- 3. **Year-Specific**. This is selected if there is a unique aging/reporting data for each year of the study.

If the user selects either "Same for all years" or "Year-Specific," the "Aging/Reporting Data..." button on the dialog is enabled. The user then presses the "Aging/Reporting Data..." button to bring up the form for entering the aging/reporting data.

Figure 12 shows the entry from for a five-year study with year-specific data. There is a data entry line for each year (unless the user selected "same for all years" above, in which case there would only be one row in the table). In the first column, the user enters the total harvest counts for the year. In the second column, the user enters the number actually reported and aged—those that can actually be used for the study.

| P <sub>R</sub> Agin              | ng/Reporting Data Entry |                 |  |  |  |  |  |  |
|----------------------------------|-------------------------|-----------------|--|--|--|--|--|--|
| Year                             | Total                   | # Aged/Reported |  |  |  |  |  |  |
| 1                                | 0                       | 0               |  |  |  |  |  |  |
| 2                                | 0                       | 0               |  |  |  |  |  |  |
| 3                                | 0                       | 0               |  |  |  |  |  |  |
| 4                                | 0                       | 0               |  |  |  |  |  |  |
| 5                                | 0                       | 0               |  |  |  |  |  |  |
|                                  |                         |                 |  |  |  |  |  |  |
| Paste from Clipboard Done Cancel |                         |                 |  |  |  |  |  |  |

Figure 12. Aging/Reporting Data Entry Form for year-specific data for a five-year study

Notice the "Paste from Clipboard" button at the bottom left. If the user wishes, he or she can copy the data from a spreadsheet program and paste it directly into the table without having to manually enter it. The data must conform to the table—in this case, it would have to consist of five rows and two columns of integer data.

After the aging/reporting data has been entered and the user presses "Done," a tabbed document appears showing the data, as shown in Figure 13.

| Harvest Data Aging/Reporting Data × |       |        |  |  |  |  |  |  |  |
|-------------------------------------|-------|--------|--|--|--|--|--|--|--|
| Year                                | Total | # Aged |  |  |  |  |  |  |  |
| 1                                   | 3700  | 3626   |  |  |  |  |  |  |  |
| 2                                   | 6400  | 6353   |  |  |  |  |  |  |  |
| 3                                   | 4600  | 4585   |  |  |  |  |  |  |  |
| 4                                   | 4200  | 3950   |  |  |  |  |  |  |  |
| 5                                   | 5000  | 4886   |  |  |  |  |  |  |  |
|                                     |       |        |  |  |  |  |  |  |  |
|                                     |       |        |  |  |  |  |  |  |  |

Figure 13. Aging/Reporting data displayed in a tabbed document

#### **Entering Auxiliary Data**

In order to obtain parameter estimates, at least one source of auxiliary data must be included. The three main types of auxiliary data that Program POPRECON accepts are:

- 1. Harvest data
- 2. Survival data
- 3. Abundance data

All data entry forms for the auxiliary data have a "Paste from Clipboard" button in the lower-left corner, which functions as described above for aging/reporting data.

At least one set of auxiliary data must be entered in order to compute parameter estimates. The user can enter multiple forms of auxiliary data, if available.

The Model Summary panel shows what auxiliary data has been entered. In Figure 14, harvest auxiliary data has been entered. In order to remove the auxiliary data, simply right-click on it in the Model Summary and select "Remove" as shown in Figure 15.

| Model Summary 💌 🖡    |             |  |  |  |  |  |
|----------------------|-------------|--|--|--|--|--|
| Harvest Data         |             |  |  |  |  |  |
| File:                | harv1.csv   |  |  |  |  |  |
| Years:               | 5           |  |  |  |  |  |
| Age classes:         | 6           |  |  |  |  |  |
| Pooled:              | No          |  |  |  |  |  |
| Harvest Probability  |             |  |  |  |  |  |
| Last distinct        | age: 0      |  |  |  |  |  |
| Range:               | 0.10 - 0.30 |  |  |  |  |  |
| Random effe          | ects? No    |  |  |  |  |  |
| Survival Probability |             |  |  |  |  |  |
| Last distinct        | age:        |  |  |  |  |  |
| Range:               |             |  |  |  |  |  |
| Random effe          | ects?       |  |  |  |  |  |
| Aging/Rep            | orting      |  |  |  |  |  |
| Assume 1009          | 6           |  |  |  |  |  |
| Auxiliary D          | ata         |  |  |  |  |  |
| Harvest: loa         | ided        |  |  |  |  |  |
| Model                |             |  |  |  |  |  |
|                      |             |  |  |  |  |  |
|                      |             |  |  |  |  |  |
|                      |             |  |  |  |  |  |

Figure 14. Model Summary with harvest auxiliary data loaded

| Model Summary      | ₹ Д       |  |  |  |  |  |  |
|--------------------|-----------|--|--|--|--|--|--|
| Harvest Data       |           |  |  |  |  |  |  |
| File: harv1.cs     | w I       |  |  |  |  |  |  |
| Years:             | 5         |  |  |  |  |  |  |
| Age classes:       | 6         |  |  |  |  |  |  |
| Pooled: N          | •         |  |  |  |  |  |  |
| Harvest Probabilit | y 🛔       |  |  |  |  |  |  |
| Last distinct age: | 0         |  |  |  |  |  |  |
| Range: 0.1         | .0 - 0.30 |  |  |  |  |  |  |
| Random effects?    | No        |  |  |  |  |  |  |
| Survival Probabili | ty        |  |  |  |  |  |  |
| Last distinct age: |           |  |  |  |  |  |  |
| Range:             |           |  |  |  |  |  |  |
| Random effects?    |           |  |  |  |  |  |  |
| Aging/Reporting    |           |  |  |  |  |  |  |
| Assume 100%        |           |  |  |  |  |  |  |
| Auxiliary Data     |           |  |  |  |  |  |  |
| Han                |           |  |  |  |  |  |  |
| Mou.               |           |  |  |  |  |  |  |
|                    |           |  |  |  |  |  |  |
|                    |           |  |  |  |  |  |  |
|                    |           |  |  |  |  |  |  |
|                    |           |  |  |  |  |  |  |
|                    |           |  |  |  |  |  |  |
|                    |           |  |  |  |  |  |  |
|                    |           |  |  |  |  |  |  |

Figure 15. Removing auxiliary harvest data

#### Auxiliary Harvest and Survival Data

Auxiliary data for both harvest estimation and survival estimation take the same form—the examples below demonstrate adding harvest auxiliary data, but adding survival auxiliary data works the same way. The two possible types of harvest and survival auxiliary data are: (1) Release-recapture data and (2) Estimates with standard errors. To enter harvest or survival auxiliary data, the user presses the "Auxiliary Data" button on the configuration dialog (see Figure 10). This brings up a dialog asking the user to select the type of auxiliary data as shown in Figure 16.

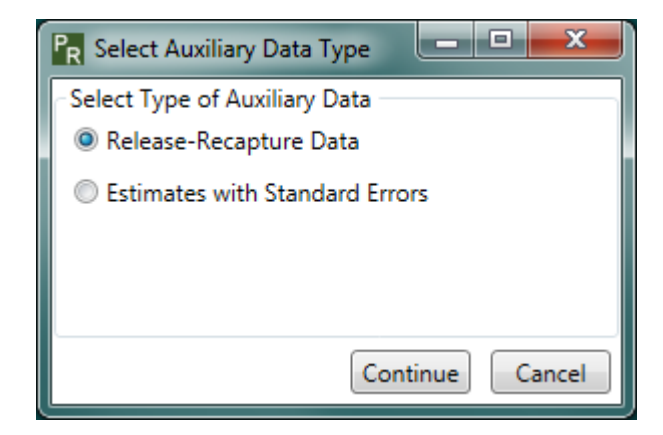

Figure 16. Dialog for selecting the type of auxiliary data for harvest or survival parameters

#### Auxiliary Release-Recapture Data

The dialog for entering harvest release-recapture data is shown in Figure 17. The data is entered at the bottom of the form (circled in Figure 17).

| P <sub>R</sub> Ent | R Enter Harvest Auxiliary Data |          |   |           |   |      |             |  |      |     |        |
|--------------------|--------------------------------|----------|---|-----------|---|------|-------------|--|------|-----|--------|
| Year               | Age                            |          |   | # Marke   | d |      | # Harvested |  |      |     |        |
|                    |                                |          |   |           |   |      |             |  |      |     |        |
|                    |                                |          |   |           |   |      |             |  |      |     |        |
|                    |                                |          |   |           |   |      |             |  |      |     |        |
|                    |                                |          |   |           |   |      |             |  |      |     |        |
|                    |                                |          |   |           | _ | _    |             |  |      | _   | ~      |
| $\sim$             |                                |          |   |           |   |      |             |  |      |     |        |
| Year:              |                                | Age:     |   | # Marked: |   | # Ha | arvested:   |  |      | Add | ノ      |
| Paste              | from C                         | lipboard | 1 |           |   |      |             |  | Done | •   | Cancel |

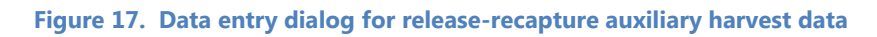

For each release-recapture record, the user must enter:

- 1. The year, between 1 and the number of years.
- 2. The age, between 0 and the last distinct age class (specified in the configuration dialog).
- 3. The total number marked.
- 4. The total number of marked individuals that were harvested (for survival data, the total number that survived).

When the user has entered valid values in each field, the "Add" button is enabled. The record is added to the table when the "Add" button is pressed.

Figure 18 shows the entry dialog with two records already added and a third ready to be added.

| ľ | R Ente   | r Harve | est Au |   |           |     |      |             |     |      |        |  |
|---|----------|---------|--------|---|-----------|-----|------|-------------|-----|------|--------|--|
| ſ | Year     | Age     |        |   | # Marked  |     |      | # Harvested |     |      |        |  |
| I | 1        | 0       | 432    |   |           |     |      | 225         |     |      |        |  |
| l | 2        | 0       | 500    |   |           |     |      | 350         |     |      |        |  |
|   |          |         |        |   |           |     |      |             |     |      |        |  |
|   | Year:    | 3       | Age:   | 0 | # Marked: | 400 | # Ha | rvested:    | 350 | Ad   | d      |  |
|   | Paste fr | om Cli  | pboar  | d |           |     |      |             |     | Done | Cancel |  |

Figure 18. Data entry dialog for release-recapture auxiliary harvest data with data entered

#### Auxiliary Estimates with Standard Errors

Figure 19 shows the entry from for auxiliary data that consists of estimates of the harvest probability and the corresponding standard errors.

| P <sub>R</sub> Ent | er Harv | est Au  | ciliary | Data                |                |                 |      |        |  |
|--------------------|---------|---------|---------|---------------------|----------------|-----------------|------|--------|--|
| Year               | Age     |         | н       | arvest Prob. Est.   | Standard Error |                 |      |        |  |
|                    |         |         |         |                     |                |                 |      |        |  |
|                    |         |         |         |                     |                |                 |      |        |  |
|                    |         |         |         |                     |                |                 |      |        |  |
|                    |         |         |         |                     |                |                 |      |        |  |
|                    |         |         |         |                     |                |                 |      |        |  |
|                    |         |         |         |                     |                |                 |      |        |  |
| Year:              |         | Age:    |         | Harvest Prob. Est.: |                | Standard Error: |      | Add    |  |
| Paste              | from C  | lipboar | d       |                     |                |                 | Done | Cancel |  |

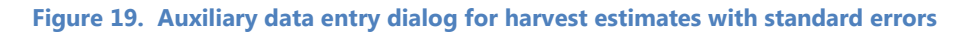

Data entry works the same way as with release-recapture data described above, except each record consists of:

- 1. The year.
- 2. The age.
- 3. A probability estimate between 0 and 1.
- 4. The corresponding standard error.

#### Auxiliary Abundance Data

In addition to harvest and survival data, the user can enter auxiliary abundance estimates and standard errors by double-clicking "Abundance" under "Enter Auxiliary Data" on the Navigation Panel. Figure 20 shows the entry form for abundance auxiliary data. Data is entered in the same way as other auxiliary data.

| P <sub>R</sub> Ente | r Auxiliary Abundance Data |                     |
|---------------------|----------------------------|---------------------|
| Year                | Abundance Estimate         | Standard Error      |
|                     |                            |                     |
|                     |                            |                     |
|                     |                            |                     |
|                     |                            |                     |
|                     |                            |                     |
| Year:               | 1 Abundance:               | Standard Error: Add |
| Paste f             | rom Clipboard              | Done Cancel         |

Figure 20. Auxiliary data entry form for abundance data

Each record consists of:

- 1. The year.
- 2. An abundance estimate for the year.
- 3. An estimate of the corresponding standard error.

## Chapter 4: Estimation Results

Once the harvest and survival probabilities have been configured, and at least one form of auxiliary data has been entered, the "Compute" action in the Navigation Panel is enabled. The user double-clicks the Compute action to estimate the model parameters. If successful, the actions under the "View Results" heading in the Navigation Panel become available with a few exceptions: Harvest and survival random effects are enabled only if the appropriate random effects are enabled, and "Survival Probabilities" under "Plots" is enabled only if survival random effects are enabled (the survival plot would be a flat horizontal line without random effects).

#### **Viewing Results**

To view the Abundance Estimates, double-click on "Abundance" under the "View Results" header, bringing up the abundance estimates document as shown in Figure 21. For the abundance estimates, standard errors are only shown for the total annual abundance estimates in the final column by default. If the user toggles the "Show all standard errors" check box in the lower-right corner (circled), all standard errors will be displayed.

| Abur    | idance Esti      | mates × | Annua   | Harvest | Plot 🧷  | Harvest | t Data 🌖 | Harvest Esti | mates                    |
|---------|------------------|---------|---------|---------|---------|---------|----------|--------------|--------------------------|
|         | Age 0            | Age 1   | Age 2   | Age 3   | Age 4   | Age     | Total    | Annual       |                          |
| Year    | <b>1</b> 6,430.8 | 4,480.3 | 2,940.6 | 2,064.4 | 1,193.1 | 841.6   | 17,950.8 | (1067.128)   |                          |
| Year    | <b>2</b> 6,543.1 | 4,861.4 | 3,040.6 | 2,110.9 | 1,388.5 | 864.5   | 18,809.1 | (922.866)    |                          |
| Year    | <b>3</b> 5,594.2 | 3,874.2 | 2,619.3 | 1,661.8 | 1,138.7 | 789.9   | 15,678.0 | (815.106)    |                          |
| Year    | <b>4</b> 5,237.4 | 3,284.1 | 2,210.9 | 1,645.6 | 1,055.3 | 697.6   | 14,130.9 | (767.254)    |                          |
| Year    | <b>5</b> 4,632.9 | 3,235.1 | 2,186.0 | 1,360.6 | 958.5   | 636.4   | 13,009.4 | (646.116)    |                          |
|         |                  |         |         |         |         |         |          |              |                          |
| Copy to | Clipboard        | )       |         |         |         |         |          |              | Show all standard errors |

Figure 21. Abundance Estimates results

All other estimates—Harvest, Survival, Recruitment, Harvest Random Effects, Survival Random Effects—can be viewed in the same way by double-clicking on the appropriate action on the Navigation Panel. All of the tabbed documents for the results will have "Copy to Clipboard" button in the lower-left corner as shown in Figure 21, allowing the user to copy and paste the results into a spreadsheet or word processing document.

#### **Viewing Plots**

#### Annual Abundance Plot

Double-clicking on the "Annual Abundance" action under the "Plots" heading will bring up a plot like the one in Figure 22. The X-axis is the study year, and the Y-axis is the abundance estimate. By default, the black error bars show plus and minus one standard error for each point estimate. The buttons at the bottom of the graph allow the user to select "95% Confidence interval" instead, and the error bars will change to show plus and minus 1.96 standard errors. The "Save to File" button allows the user to save an image of the current plot to a PNG (portable network graphics) image file.

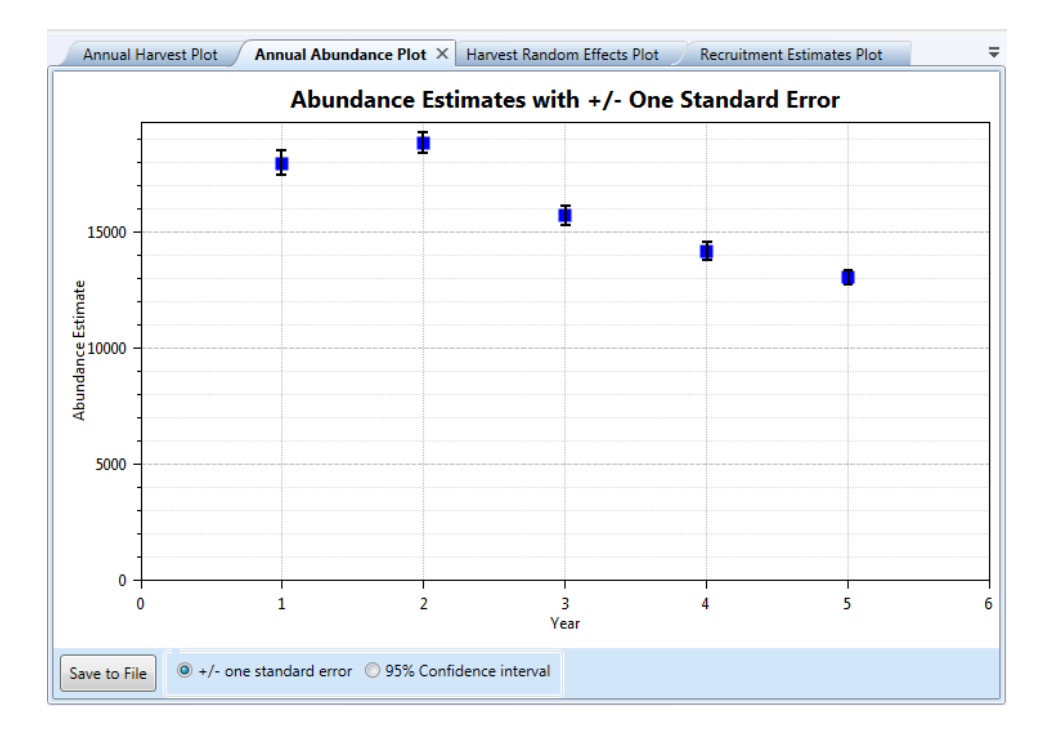

Figure 22. Plot of Annual Abundance

#### Harvest and Survival Probabilities Plot

Double-clicking on "Harvest Probabilities" or "Survival Probabilities" brings up the plot of respective probabilities across years. If the number of distinct age classes specified in the Harvest/Survival Probability configuration is zero (Figure 10), the plot will be like the one in Figure 22. If the last distinct age class is greater than zero, the plot will appear as shown in Figure 23.

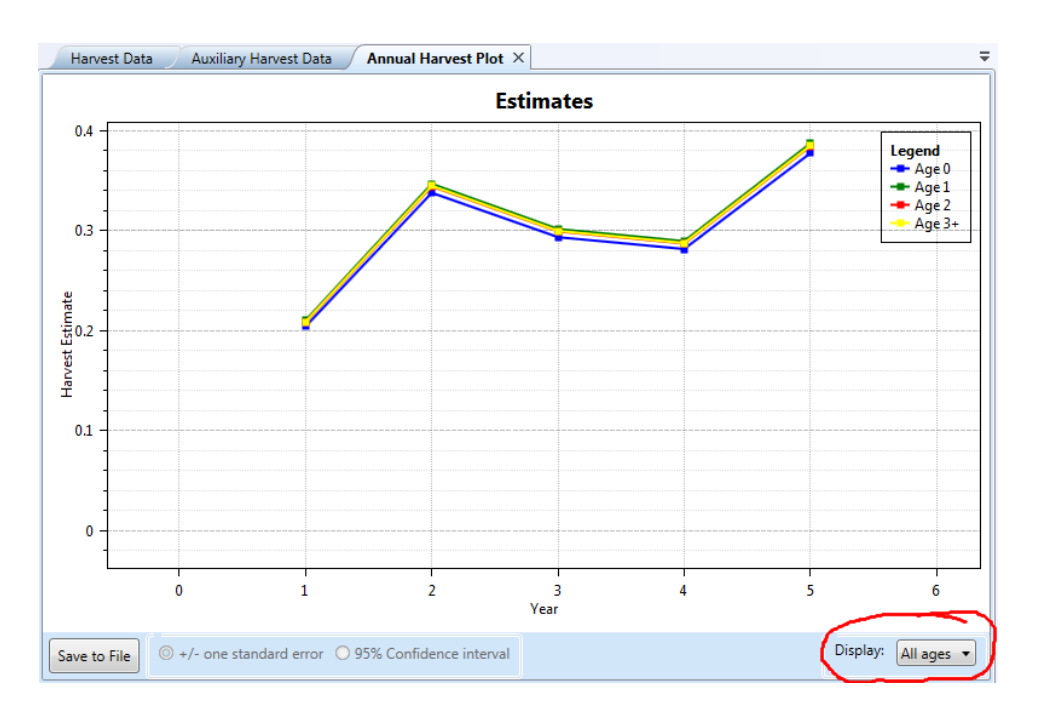

Figure 23. Harvest Probabilities Plot for multiple age classes

Notice the selection box in the lower-right corner (circled in Figure 23). The default is set for "All Ages," showing a line plot for each distinct age class. The user can use the selection box to view the plot for only one class as shown in Figure 24. The plot for a single age class will then appear, similar to Figure 22, with the user able to select which error interval to show for the selected age class.

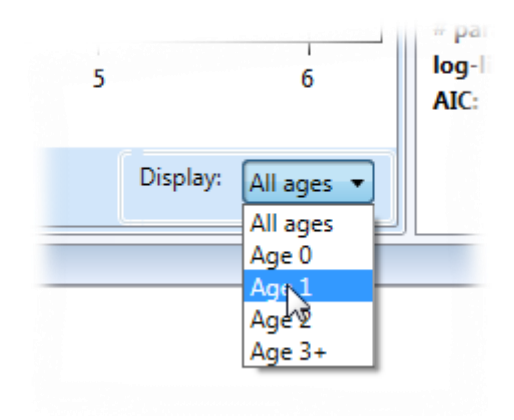

Figure 24. Selecting an age class in the Harvest Probabilities plot

Page 26

POPRECON 2 User's Manual

#### Random Effects Plot

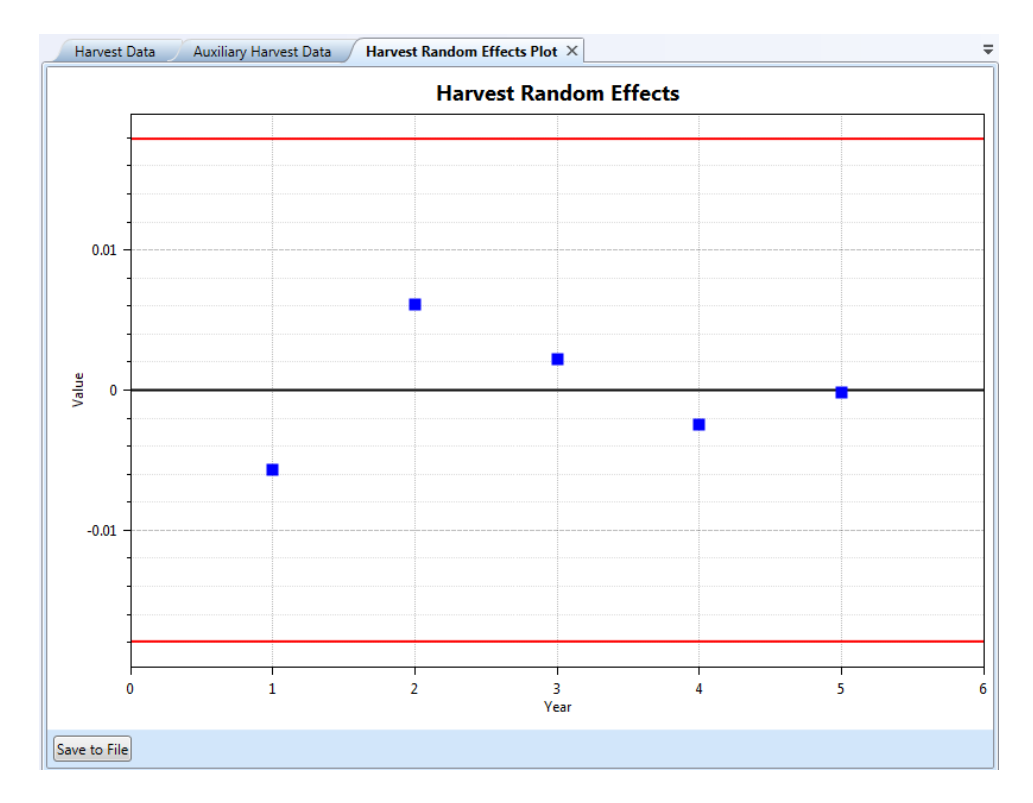

Figure 25. Plot of the Harvest Random Effects

Figure 25 shows the plot of the harvest random effects. This plot is available if harvest random effects have been enabled (similarly with survival random effects). The two horizontal red lines are at 1.96 standard errors from zero. If the selected model adequately fits the data, the random effects should have a normal distribution with a mean of 0, and 95% of the standard errors should lie between the red lines.

#### Write Estimates to File

Once the estimates have been computed, the user can save the estimates to a CSV (comma-separated-value) file by going to the "File" menu and selecting "Write Estimates to File...." The user is then prompted for an output file name.

#### **Resetting the Estimates**

Once the parameter estimates have been computed, the user cannot change any of the inputs—add or remove auxiliary data, change the parameter configurations, etc. —without resetting the estimates. To reset the estimates, go to the Edit Menu and select "Reset Estimates." This will remove all displayed results and plots, the Compute action will once again be enabled, and the user can then change the model setup.

# Chapter 5: Numerical Example

Examples of data inputs and outputs using Program POPRECON.

#### Harvest and Effort Data Format

Harvest and catch-effort data are read into POPRECON using a CSV file.

| R Statistical Population Reconstruction | Statistical Population Reconstruction - ADMB |         |       |       |       |       |       |           |             |              |       |                      |            |
|-----------------------------------------|----------------------------------------------|---------|-------|-------|-------|-------|-------|-----------|-------------|--------------|-------|----------------------|------------|
| File Edit View Help                     |                                              |         |       |       |       |       |       |           |             |              |       |                      |            |
| Navigation Panel 💌 🕸                    | Harvest                                      | Data ×  |       |       |       |       |       |           |             |              | ₹ Mod | el Summary           | <b>~</b> ų |
| Load Harvest Data                       |                                              | Age 0   | Age 1 | Age 2 | Age 3 | Age 4 | Age 5 | Effort    | Total Catch | Catch/Effort | Har   | vest Data            |            |
| Configure Probabilities                 | Vear 1                                       | 1299    | 905   | 594   | 417   | 241   | 170   | 1 0437    | 3626        | 3474 2417    | File  | : han                | v1.csv     |
| Survival                                | Vear 2                                       | 2210    | 1642  | 1027  | 713   | 469   | 292   | 1.8839    | 6353        | 3372 2865    | Yea   | rs:                  | 5          |
| Aging/Reporting                         | Voor 2                                       | 1626    | 1122  | 766   | 196   | 222   | 222   | 1 5 9 7 6 | 4595        | 2000 0500    | Age   | classes:             | 6          |
| 4 Enter Auxiliary Data                  | Tear 5                                       | 1050    | 1155  | /00   | 400   | 205   | 201   | 1.50/0    | 4505        | 2000.0590    | Poo   | led:                 | No         |
| Abundance                               | Year 4                                       | 1464    | 918   | 619   | 460   | 295   | 195   | 1.5115    | 3950        | 2615.2998    | Har   | vest Proba           | bility     |
| Compute                                 | Year 5                                       | 1/40    | 1215  | 821   | 511   | 360   | 239   | 2.1661    | 4886        | 2255.6346    | L and | dictinct and         |            |
| Abundance                               |                                              |         |       |       |       |       |       |           |             |              | Ran   | t distinct age       | 0.20-0.40  |
| Harvest Probabilities                   |                                              |         |       |       |       |       |       |           |             |              | Ran   | ige.<br>dom effects  | Vac        |
| Survival Probabilities                  |                                              |         |       |       |       |       |       |           |             |              | Sur   | vival Proba          | bility     |
| Harvest Random Effects                  |                                              |         |       |       |       |       |       |           |             |              | Lad.  | dictinct and         |            |
| Survival Random Effects                 |                                              |         |       |       |       |       |       |           |             |              | Ran   | r uistiliet age      |            |
| ▲ Plots                                 |                                              |         |       |       |       |       |       |           |             |              | Ran   | nge.<br>Idom effects |            |
| Annual Abundance                        |                                              |         |       |       |       |       |       |           |             |              | 0.01  | ne /Deneuti          |            |
| Harvest Probabilities                   |                                              |         |       |       |       |       |       |           |             |              | Agi   | ng/ Keporti          | ng         |
| Recruitment                             |                                              |         |       |       |       |       |       |           |             |              | Assu  | ume 100%             |            |
| Harvest Random Effects                  |                                              |         |       |       |       |       |       |           |             |              | Aux   | ciliary Data         |            |
| Survival Kandom Effects                 |                                              |         |       |       |       |       |       |           |             |              | Har   | vest: loaded         |            |
|                                         |                                              |         |       |       |       |       |       |           |             |              | Mo    | dal                  |            |
|                                         |                                              |         |       |       |       |       |       |           |             |              | 1410  | uei                  |            |
|                                         |                                              |         |       |       |       |       |       |           |             |              |       |                      |            |
|                                         |                                              |         |       |       |       |       |       |           |             |              |       |                      |            |
|                                         |                                              |         |       |       |       |       |       |           |             |              |       |                      |            |
|                                         |                                              |         |       |       |       |       |       |           |             |              |       |                      |            |
|                                         | Copy to Cl                                   | ipboard |       |       |       |       |       |           |             |              |       |                      |            |
| Output                                  |                                              |         |       |       |       |       |       |           |             |              |       |                      | ≁ ų ×      |
| PopReconCompute version 2.0.5           |                                              |         |       |       |       |       |       |           |             |              |       |                      |            |
|                                         |                                              |         |       |       |       |       |       |           |             |              |       |                      |            |
| Data loaded                             |                                              |         |       |       |       |       |       |           |             |              |       |                      |            |
|                                         |                                              |         |       |       |       |       |       |           |             |              |       |                      |            |
| [                                       |                                              |         |       |       |       |       |       |           |             |              |       |                      |            |

#### **Auxiliary Data Formats**

Auxiliary data can be typed in the boxes or pasted from the clipboard.

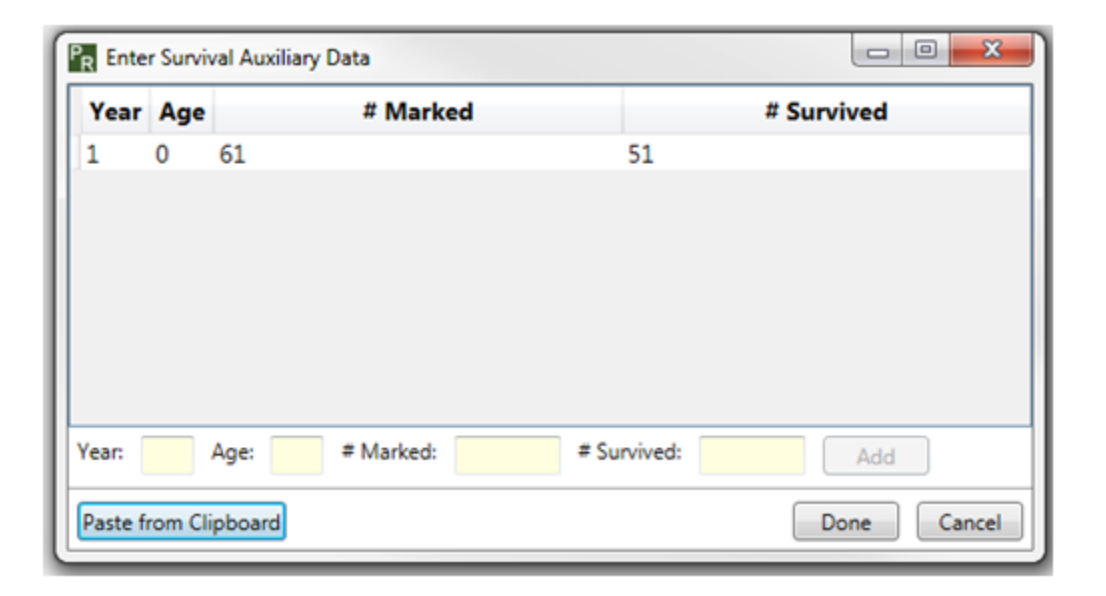

| P <sub>R</sub> Ente | P <sub>R</sub> Enter Harvest Auxiliary Data |        |           |              |             |  |  |  |  |  |  |  |
|---------------------|---------------------------------------------|--------|-----------|--------------|-------------|--|--|--|--|--|--|--|
| Year                | Age                                         |        | # Marked  |              | # Harvested |  |  |  |  |  |  |  |
| 1                   | 0                                           | 340    |           | 76           |             |  |  |  |  |  |  |  |
| 2                   | 0                                           | 340    |           | 101          |             |  |  |  |  |  |  |  |
| 3                   | 0                                           | 340    |           | 104          |             |  |  |  |  |  |  |  |
|                     |                                             |        |           |              |             |  |  |  |  |  |  |  |
| Year:               |                                             | Age:   | # Marked: | # Harvested: | Add         |  |  |  |  |  |  |  |
| Paste fr            | rom Cli                                     | pboard |           |              | Done Cancel |  |  |  |  |  |  |  |

| P <sub>R</sub> Enter | Auxiliary Abundance Data |                |  |  |  |  |
|----------------------|--------------------------|----------------|--|--|--|--|
| Year                 | Abundance Estimate       | Standard Error |  |  |  |  |
| 1                    | 21392.81                 | 1058.133       |  |  |  |  |
|                      |                          |                |  |  |  |  |
|                      |                          |                |  |  |  |  |
|                      |                          |                |  |  |  |  |
|                      |                          |                |  |  |  |  |
|                      |                          |                |  |  |  |  |
| Vaar                 | Ahundancer Sta           | undard Frenz   |  |  |  |  |
| real:                | Abundance: Sta           | Add            |  |  |  |  |
| Paste fr             | om Clipboard             | Done Cancel    |  |  |  |  |

#### **POPRECON Output**

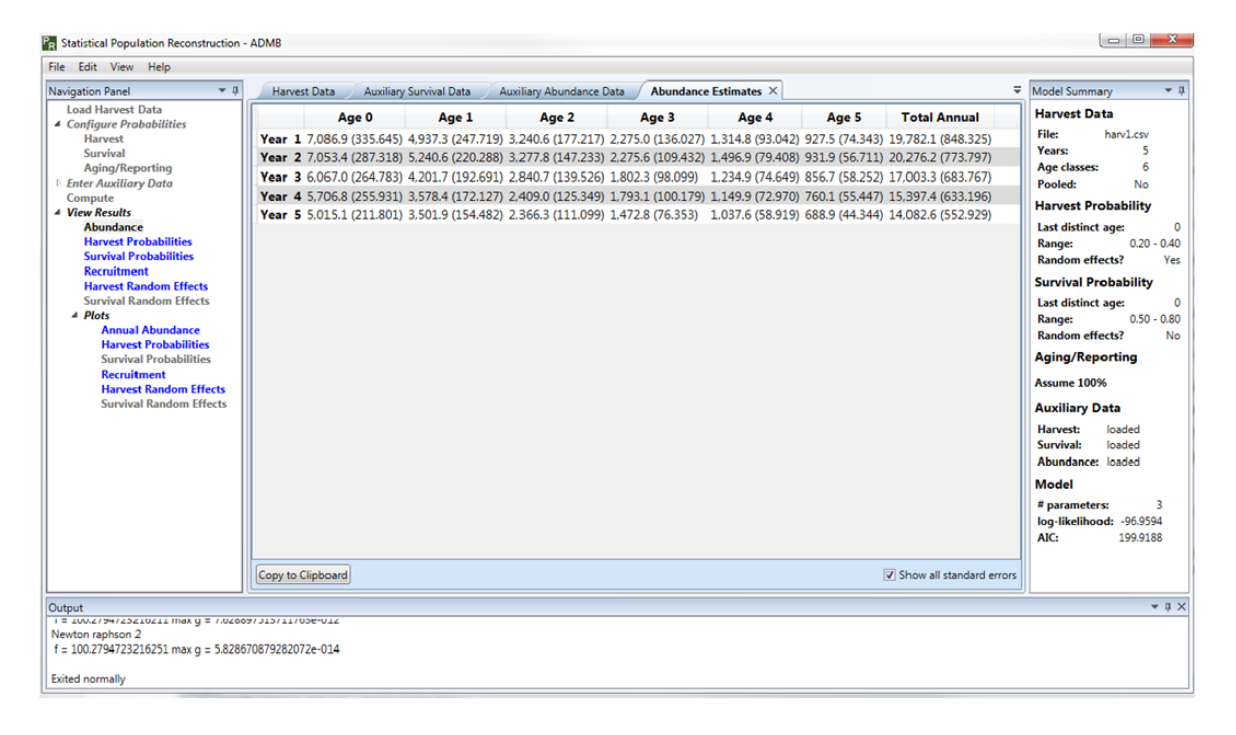

| Harv                                   | vest Estim                                                                                 | nates ×                                                                                                   |    |  | Sur                                    | viva                         | al Estin                                              | nates                                                                                                    | ×                                                       |
|----------------------------------------|--------------------------------------------------------------------------------------------|----------------------------------------------------------------------------------------------------|----|--|----------------------------------------|------------------------------|-------------------------------------------------------|----------------------------------------------------------------------------------------------------|---------------------------------------------------------|
|                                        | All                                                                                        | Ages                                                                                                    |    |  |                                        |                              | All                                                   | Age                                                                                                    | s                                                       |
| Year                                   | 1 0.183                                                                                    | (0.0074)                                                                                                  |    |  | Year                                   | 1                            | 0.830                                                 | (0.01                                                                                                    | L29)                                                    |
| Year                                   | 2 0.313                                                                                    | (0.0115)                                                                                                  |    |  | Year                                   | 2                            | 0.830                                                 | (0.01                                                                                                    | L29)                                                    |
| Year                                   | 3 0.270                                                                                    | (0.0103)                                                                                                  |    |  | Year                                   | 3                            | 0.830                                                 | (0.01                                                                                                    | 129)                                                    |
| Year                                   | 4 0.257                                                                                    | (0.0099)                                                                                                  |    |  | Year                                   | - 4                          | 0.830                                                 | (0.01                                                                                                    | L29)                                                    |
| Vear                                   | F 0 247                                                                                    |                                                                                                    |    |  | Vee                                    | 5                            | 0.830                                                 | (0.0)                                                                                                    | 129)                                                    |
| rear                                   | 5 0.347                                                                                    | (0.0130)                                                                                                  |    |  | Tear                                   | -                            |                                                       |                                                                                                    |                                                         |
| Recru                                  | uitment Es                                                                                 | (0.0130)<br>timates ×                                                                                     | 7  |  | Harve                                  | est F                        | Randon                                                | n Effe                                                                                                    | cts ×                                                   |
| Recru<br>Year                          | uitment Es                                                                                 | (0.0130)<br>timates ×<br>tment                                                                            | ]_ |  | Harve                                  | est F                        | Randon                                                | n Effe                                                                                                    | ts ×                                                    |
| Recru<br>Year<br>1                     | uitment Es<br>Recrui<br>7,086.9 (:<br>7 053 4 (:                                           | (0.0130)<br>timates ×<br>tment<br>335.645)<br>287.318)                                                    | ]_ |  | Harve<br>Year<br>1                     | est F                        | Randon<br>Rand                                        | om Effection E                                                                                                    | ts ×                                                    |
| Recru<br>Year<br>1<br>2                | uitment Es<br>Recrui<br>7,086.9 (3<br>7,053.4 (3<br>6 067.0 (                              | (0.0130)<br>timates ×<br>tment<br>335.645)<br>287.318)<br>264.783)                                        | ]_ |  | Harve<br>Year<br>1<br>2                | -0.0                         | Randon<br>Rand<br>)14564<br>135118                    | om Effe<br>om E<br>5171<br>88612                                                                                                    | ts ×<br>ffect<br>0502                                   |
| Recru<br>Year<br>1<br>2<br>3           | uitment Es<br>Recrui<br>7,086.9 (:<br>7,053.4 (:<br>6,067.0 (:                             | (0.0130)<br>itimates ×<br>tment<br>335.645)<br>287.318)<br>264.783)<br>255.921)                           | ]_ |  | Harve<br>Year<br>1<br>2<br>3           | -0.0<br>0.01                 | Randon<br>Rand<br>014564<br>135118<br>054925          | om Effe<br>om E<br>5171<br>88612<br>57146                                                                                                    | cts ×<br>iffect<br>0502<br>1220<br>6744                 |
| Recru<br>Year<br>1<br>2<br>3<br>4      | uitment Es<br>Recrui<br>7,086.9 (3<br>7,053.4 (3<br>6,067.0 (3<br>5,706.8 (3<br>5,015.1 (  | (0.0130)<br>timates ×<br>tment<br>335.645)<br>287.318)<br>264.783)<br>255.931)<br>211.801)                | ]_ |  | Harve<br>Year<br>1<br>2<br>3<br>4      | -0.0<br>0.01<br>0.00         | Randon<br>Rand<br>14564<br>135118<br>054925           | om Effectoria Effectoria Effector | cts ×<br>ffect<br>0502<br>1220<br>6744<br>5347          |
| Recri<br>Year<br>1<br>2<br>3<br>4<br>5 | uitment Es<br>Recrui<br>7,086.9 (3<br>7,053.4 (2<br>6,067.0 (2<br>5,706.8 (2<br>5,015.1 (2 | (0.0130)<br><b>itimates</b> ×<br><b>tment</b><br>335.645)<br>287.318)<br>264.783)<br>255.931)<br>211.801) | ]- |  | Harve<br>Year<br>1<br>2<br>3<br>4<br>5 | -0.0<br>0.01<br>0.00<br>-0.0 | Randon<br>Rand<br>14564<br>135118<br>054929<br>003716 | <b>om E</b><br>5171<br>38612<br>57146<br>7321<br>4616                                                                                                    | cts ×<br>iffect<br>0502<br>1220<br>6744<br>5347<br>3023 |

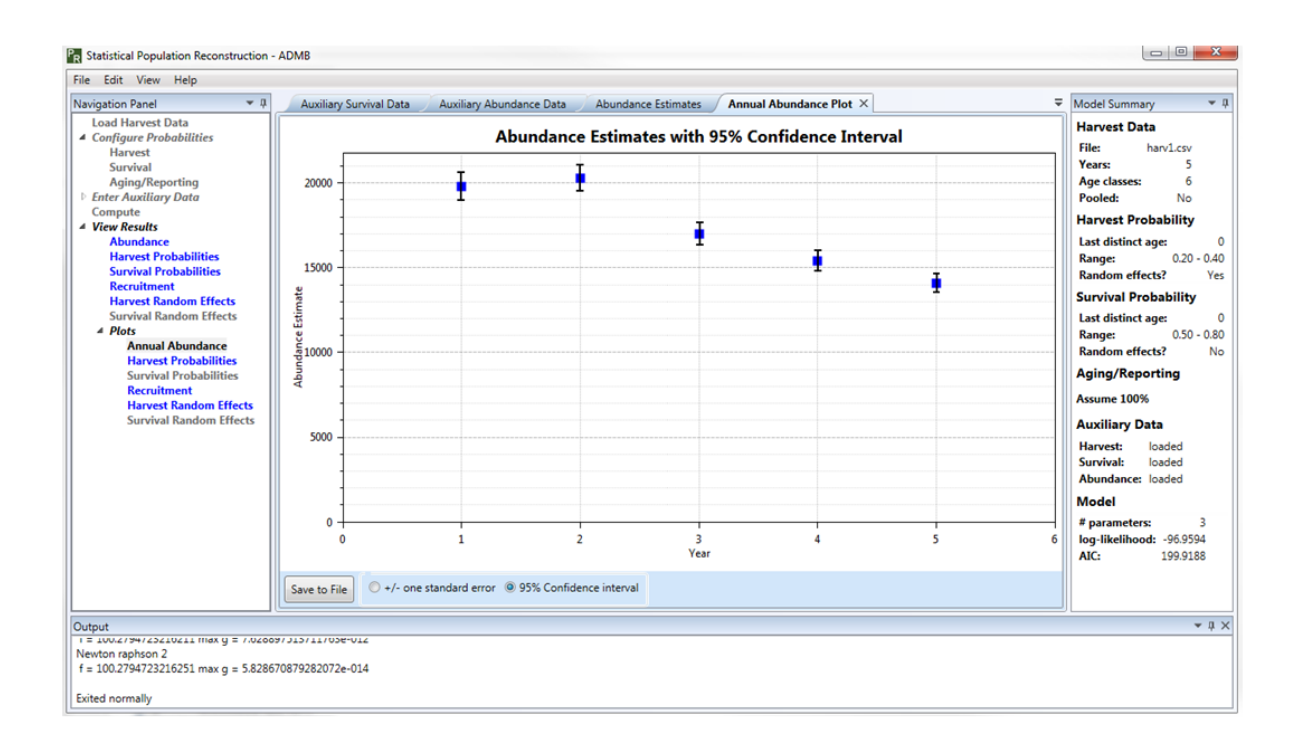

#### **Chapter 5: Numerical Example**

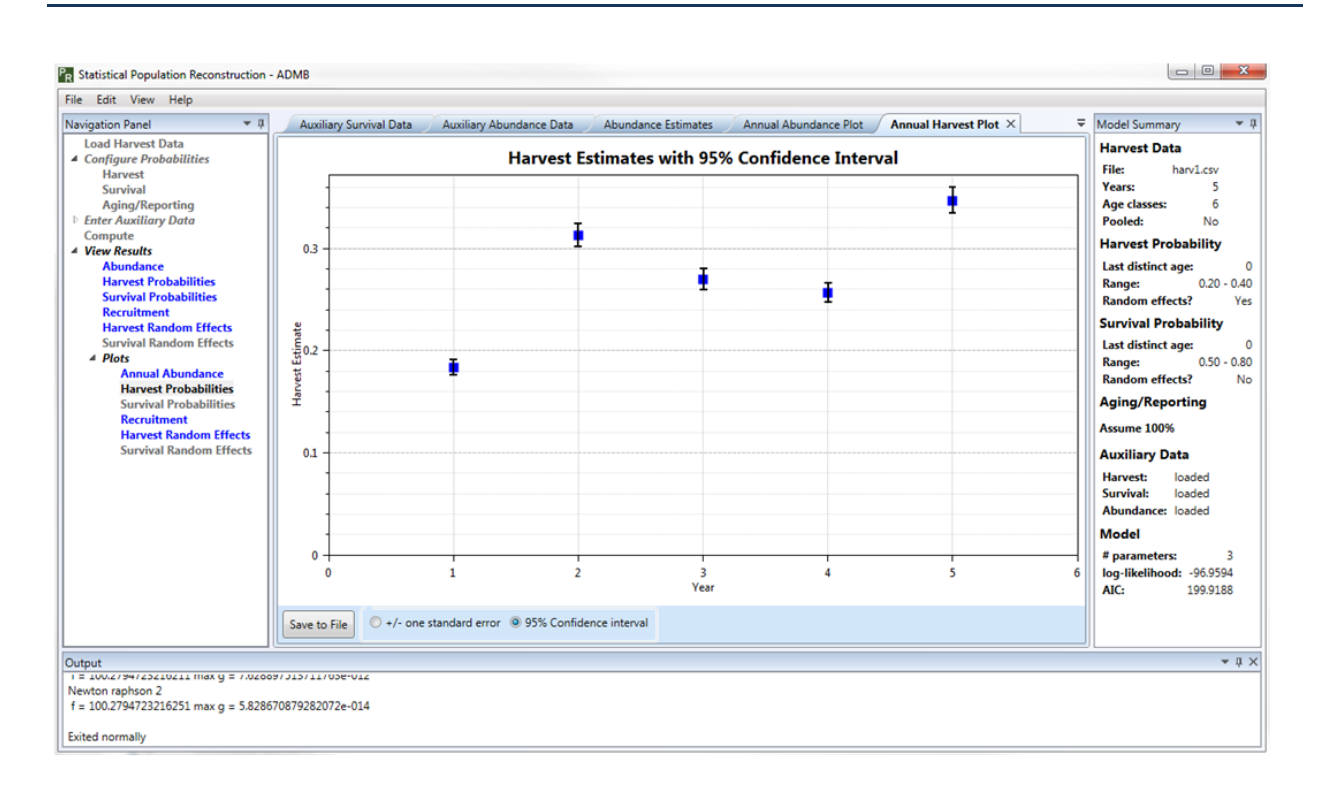

## **Chapter 6: References**

Broms, K. M., J. R. Skalski, J. J. Millspaugh, C. A. Hagen, and J. H. Schulz. 2010. Using statistical population reconstruction to estimate demographic trends in small game populations. Journal of Wildlife Management 74:310-317.

Clawson, M. V., J. R. Skalski, and J. J. Millspaugh. 2013. The utility of auxiliary information in statistical population reconstruction. Wildlife Biology 19:147-155.

Clawson, M. V., J. R. Skalski, J. L. Isabelle, and J. J. Millspaugh. 2015. Trends in male wild turkey abundance and harvest following restoration efforts in the southeast region of Missouri, 1960–2010. *Wildlife Society Bulletin* 39(1):116-128.

Gast, C. M. 2011. Fixed and random effects models and multistate estimation procedures for statistical population reconstructions. Ph.D. dissertation, University of Washington, Seattle, WA.

Gast, C. M., J. R. Skalski, and J. Beyer, D. E. 2013. Evaluation of fixed- and random-effects models and multistate estimation procedures in statistical population reconstruction. Journal of Wildlife Management 77(6):1258-1270.

Gast, C. M., J. R. Skalski, J. L. Isabelle, and M. V. Clawson. 2013. Random effects models and multistage estimation procedures for statistical population reconstruction of small game populations. PLoS ONE 8(6):1-12 [DOI 10.1371/journal.pone.0065244].

Gove, N. E., J. R. Skalski, P. Zager, and R. L. Townsend. 2002. Statistical models for population reconstruction using age-at-harvest data. Journal of Wildlife Management 66:310-320.

Seber, G. A. F. 1982. The estimation of animal abundance and related parameters. C. Griffin & Co., Ltd., London.

Skalski, J. R., M. V. Clawson, and J. J. Millspaugh. 2012. Model evaluation in population reconstruction. Wildlife Biology 18:225-234.

Skalski, J. R., and J. J. Millspaugh. 2002. Generic variance expressions, precision, and sampling optimization for the sex-age-kill model of population reconstruction. Journal of Wildlife Management 66:1308-1316.

Skalski, J. R., J. J. Millspaugh, and M. V. Clawson. 2012. Comparison of statistical population reconstruction using full and pooled adult age-class data. PLoS ONE 7(3):1-7 [DOI 10.1371/journal.pone.0033910].

Skalski, J. R., J. J. Millspaugh, M. V. Clawson, J. L. Belant, D. R. Etter, B. J. Frawley, and P. D. Friedrich. 2011. Abundance trends of American martens in Michigan based on statistical population reconstruction. Journal of Wildlife Management 75:1767-1773.

Skalski, J. R., K. E. Ryding, and J. J. Millspaugh. 2005. *Wildlife demography: Analysis of sex, age, and count data*. Academic Press. San Diego, CA. 656 pp.

Skalski, J. R., R. L. Townsend, and B. A. Gilbert. 2007. Calibrating population reconstruction models using catch-effort and index data. Journal of Wildlife Management 71:1309-1316.

## Chapter 7: Literature Cited

Fournier, D. A., H. J. Skaug, J. Ancheta, J. Ianelli, A. Magnusson, M. N. Maunder, A. Nielsen, and J. Sibert. 2012. AD Model Builder: using automatic differentiation for statistical inference of highly parameterized complex nonlinear models. Optimization Methods and Software 27:233-249.

Gast, C. M., J. R. Skalski, and J. Beyer, D. E. 2013. Evaluation of fixed- and random-effects models and multistate estimation procedures in statistical population reconstruction. Journal of Wildlife Management 77(6):1258-1270.

Seber, G. A. F. 1982. The estimation of animal abundance and related parameters. C. Griffin & Co., Ltd., London.

# Appendix A: Pooled vs. Non-Pooled Data

When the user loads harvest data into Program POPRECON, he or she is first asked if the last age class is Pooled on Not Pooled (Figure 6). Figure 26 diagrams the age-class structure of non-pooled data. In this case, there are four age classes, and an individual can only be observed in the final age class once before dying or exiting the study.

Figure 27 shows the age-class structure for pooled data. Unlike with non-pooled data, an individual can be observed in the final age class—4 years old and older—for multiple years of a study.

| Year | 1               | 2               | 3                            | 4                            | 5                            | 6               | Annual                 |
|------|-----------------|-----------------|------------------------------|------------------------------|------------------------------|-----------------|------------------------|
| 1    | N <sub>11</sub> | N <sub>12</sub> | N <sub>13</sub>              | N <sub>14</sub>              | N <sub>15</sub>              | N <sub>16</sub> | $N_{1\bullet}$         |
| 2    | N <sub>21</sub> | N <sub>22</sub> | N <sub>23</sub>              | <sup>N</sup> 24              | N <sub>25</sub>              | N <sub>26</sub> | $N_{2\bullet}$         |
| 3    | N <sub>31</sub> | N <sub>32</sub> | <sup>▲</sup> N <sub>33</sub> | <sup>►</sup> N <sub>34</sub> | <sup>™</sup> N <sub>35</sub> | N <sub>36</sub> | <i>N</i> <sub>3∙</sub> |
| 4    | N <sub>41</sub> | N <sub>42</sub> | <sup>4</sup> N <sub>43</sub> | <sup>N</sup> N <sub>44</sub> | N <sub>45</sub>              | N <sub>46</sub> | $N_{4\bullet}$         |
| 5    | N <sub>51</sub> | N <sub>52</sub> | N <sub>53</sub>              | N <sub>54</sub>              | N <sub>55</sub>              | N <sub>56</sub> | N <sub>5•</sub>        |

Figure 26. Age-class structure of non-pooled data

|      | AgeClass        |                              |                                 |                 |                  |  |  |  |  |  |
|------|-----------------|------------------------------|---------------------------------|-----------------|------------------|--|--|--|--|--|
| Year | 1               | 2                            | 3                               | 4+              | Annual           |  |  |  |  |  |
| 1    | N <sub>11</sub> | N <sub>12</sub>              | N <sub>13</sub>                 | N <sub>14</sub> | N <sub>1</sub> . |  |  |  |  |  |
| 2    | N <sub>21</sub> | N <sub>22</sub>              | <sup>N</sup> N <sub>23</sub>    | N <sub>24</sub> | N <sub>2•</sub>  |  |  |  |  |  |
| 3    | N <sub>31</sub> | <sup>N</sup> N <sub>32</sub> | → N <sub>33</sub>               | N34             | N <sub>3∙</sub>  |  |  |  |  |  |
| 4    | N <sub>41</sub> | <sup>1</sup> N <sub>42</sub> | <sup>A</sup> N <sub>43</sub>    | N44             | $N_{4\bullet}$   |  |  |  |  |  |
| 5    | N <sub>51</sub> | <sup>N</sup> N <sub>52</sub> | <sup>&gt;</sup> N <sub>53</sub> | N54             | N <sub>5•</sub>  |  |  |  |  |  |

Figure 27. Age-class structure of pooled data

To illustrate the difference, let

 $p_i$  = probability of harvest in year i,

 $S_i$  = probability of survival from year *i* to year *i* + 1.

The expected value of  $N_{24}$  in Figure 26 for non-pooled data is calculated as

$$E(N_{24}) = N_{13}(1 - p_1)S_1p_2.$$

But for the pooled data in Figure 27, both the  $N_{13}$  and  $N_{14}$  cohorts can contribute to the individuals in  $N_{24}$ , thus

$$E(N_{24}) = N_{13}(1-p_1)S_1p_2 + N_{14}(1-p_1)S_1p_2.$$

# Appendix B: Abundance Variance Calculation

AD Model Builder provides accurate estimates of the model parameters and functions of model parameters. However, in the case of abundance estimates, it underestimates the variance. For a given year, the abundance of age class is calculated as

$$N_i = \frac{x_i}{p_i r}$$

where

 $x_i$  = harvest counts of age class i,

 $p_i$  = estimate of harvest probability of age class i,

*r* = aging/reporting probability.

AD Model Building treats  $x_i$  as a constant, whereas it is actually a binomially distributed random variable. Hence, Program PopRecon estimates the variance as follows.

$$\operatorname{Var}(N) = \operatorname{Var}\left(\frac{x}{pr}\right).$$

Using the Delta method,

$$Var(N) = \frac{Var(x)}{p^{2}r^{2}} + \frac{x^{2}}{p^{4}r^{2}}Var(p) + \frac{x^{2}}{p^{2}r^{4}}Var(r) + \frac{x^{2}}{p^{3}r^{3}}Cov(p,r)$$

Assuming Cov(x, p) = Cov(x, r) = 0, let  $\theta = pr$ 

$$E(x^{2}) = \operatorname{Var}(x) + E(x)^{2} = N\theta(1-\theta) + N^{2}\theta^{2}$$

$$\operatorname{Var}(N) = \frac{N\theta(1-\theta)}{\theta^{2}} + [N\theta(1-\theta) + N^{2}\theta^{2}]$$

$$\cdot \left[\frac{\operatorname{Var}(p)}{\theta^{2}p^{2}} + \frac{\operatorname{Var}(r)}{\theta^{2}r^{2}} + \frac{2\operatorname{Cov}(p,r)}{\theta^{3}}\right]$$

$$= \frac{N(1-\theta)}{\theta} + (N(1-\theta) + N^{2}\theta) \left(\frac{\operatorname{Var}(p)}{\theta p^{2}} + \frac{\operatorname{Var}(r)}{\theta r^{2}} + \frac{2\operatorname{Cov}(p,r)}{\theta^{2}}\right)$$

Var(p), Var(r), and Cov(p, r) are calculated by AD Model Builder.

#### **Annual Abundance Variance Calculation**

For a given year

- $x_i$  = harvest counts for age class i,
- $p_i$  = estimate of harvest probability for age class i,
- r = aging/reporting probability,

$$\theta_i = p_i r.$$

$$\operatorname{Var}(\widehat{N}) = \operatorname{Var}\left(\sum \frac{x_i}{\theta_i}\right)$$
$$\operatorname{Var}\left(\sum \frac{x_i}{\theta_i}\right) = \sum \operatorname{Var}(\widehat{N}_i) + 2\sum_{i < j} \operatorname{Cov}(\widehat{N}_i, \widehat{N}_j).$$

Using the Delta method,

$$Cov(\widehat{N}_{i},\widehat{N}_{j}) = \frac{N_{i}N_{j}}{\theta_{i}\theta_{j}} [r^{2}Cov(p_{i},p_{j}) + p_{j}rCov(p_{i},r) + p_{i}rCov(p_{j},r)]$$

 $\operatorname{Cov}(p_i,p_j)$  and  $\operatorname{Cov}(p_i,r)$  are calculated by AD Model Builder.

# Appendix C: Numerical Optimization

Because closed-form estimators of parameters in population reconstruction do not exist, investigators must rely on computer algorithms to numerically solve for the maximum likelihood estimates and associated variance estimates. Therefore, numerical aspects of population reconstruction are a very important component in the overall analysis of age-at-harvest data.

Most optimization algorithms are variations on the Newton-Raphson method (Seber 1982:16-18). In its original form, the Newton-Raphson method requires the investigator to provide the first and second derivatives of the log-likelihood model with regard to each model parameter. Most modern optimizers based on the Newton-Raphson method approximate both the first and second derivatives using numerical techniques. AD Model Builder (http://www.admb-project.org/) algebraically derives the first derivatives of the log-likelihood model. The analytical approach used in AD Model Builder (ADMB) is one reason it tends to produce reliable point and variance estimates, but the syntax of the software can be a barrier for some users. In order to retain the reliable optimization and realistic variance estimates provided by ADMB and overcome the syntax barrier PopRecon was created as a user-friendly program with an ADMB computational core.

Despite the increased reliability of ADMB's optimization routine, diligence is still required to assure the program finds the global maximum and does not produce a false convergence. To assure global convergence users should begin with simple models, then increase model complexity. More complex models will never achieve global convergence at a lower maximum likelihood value than a simpler nested model. Therefore a

complex model which does not converge to a higher maximum likelihood value than that achieved by a less complex nested model indicates false convergence. Additionally, users should begin each set of models at multiple starting values in order to assure the model converges to a true global maximum likelihood value. The model converging to multiple likelihood values from different starting points is another indication of false convergence. The highest likelihood value achieved based on a large number of starting values is likely to be the global maximum. PopRecon uses the center of the range input into the "Configure Harvest Probability" or "Configure Survival Probability" dialog boxes as starting values for parameters related to harvest probability and natural survival probability (Figure 10). Initial values for the variance parameters for random effects associated with either the survival or harvest process is based on the width of the range input in these boxes. If there are indications of false convergence users may consider collecting more data, or reducing model complexity.

When the likelihood model includes one or more vulnerability coefficients for modeling the catch-effort relationships, e.g.,

where

- pi = probability of harvest in year i,
- fi = total hunter effort,
- c = vulnerability coefficient,

it is often advisable to rescale hunter effort. Numerical optimizers can have difficulty in locating the global maximum when parameter values are many orders of magnitude different. For instance, animal abundance may be in the 1,000s or 10,000s while the vulnerability coefficient(s) may be in the range of 0.0001's if hunter effort is large. One way of reducing this range in parameter values is to re-express hunter efforts in terms of 100s or 1000s of hunters rather than the number of hunters. In so doing, the usually small vulnerability of coefficients can be increased several orders of magnitude, making the disparity in parameter values less and location of the optimum easier and more reliable. This is why the effort numbers shown in the numerical example (Chapter 5) are between 1 and 3, rather than on the order of thousands or tens of thousands.